## 中信银行个人网银银期转账签约操作指南

第一步:登陆中信银行官网 http://www.citicbank.com/,选择"个人网上银行登录"并登录;

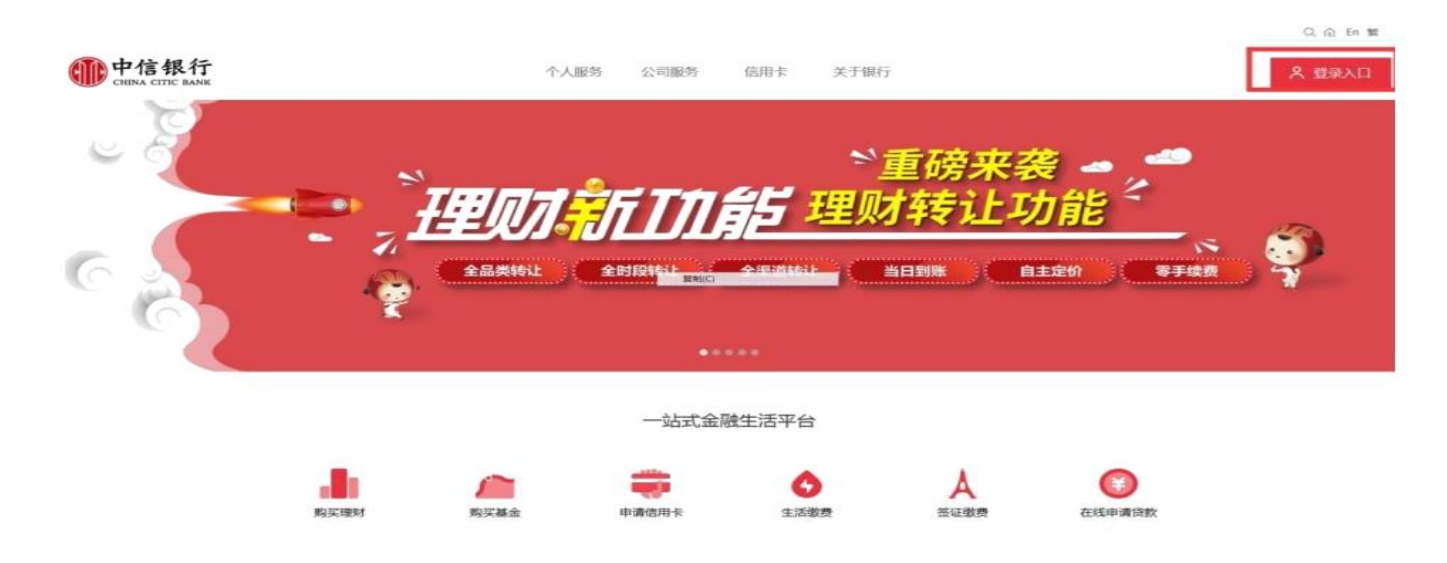

## 第二步:选择"投资理财一一银期转账一一客户签约";

| <b>ARTER</b> | 30.00     | M.S.      | 大田伊田          | 99.00        | 0.0.0      |
|--------------|-----------|-----------|---------------|--------------|------------|
| 假主要          | 和的建制产品    | ROME      | 大额守单认购        | 除户国际意识       | 实物责全属      |
| 12210-06     | 建制产品购买    | 基金交易      | 我的大脑存单        |              | 822        |
| 用动通知研究       | 理制产品收益公告  | Hara -    | 大師存用交易查询      | 外汇市场查讯       | 自全宗20条户属下数 |
|              | ES)       | 要多)       |               |              |            |
| Sec. Summer  | Sector 1  | 1         | -             | and the same |            |
| RELESSER     | (Fight    | Cite Res  |               | 大利用品交易       | 100.1000   |
| 77世前         | 信葉国使(电子式) | (222,623) | <b>南户签约</b>   | 交易所签约        | 自动中国管理查询   |
| 4D1行50征册     |           | 100000    | NE PESO NE IN | 出入室          | SUSSERIOR  |
| 02.8904(R)?  |           | 交易动经查询    | MIRSHR/F      |              | R25WRUCH   |
| 関係)          |           | 25        | 妻を)           |              | 全部科学和任务的   |

第三步: 进入协议页面后, 拖动至协议页面底部, 勾选"本人已阅读", 点击"同意";

| 中信银行   个人网上银行 v personal online back | 6.0             | 35.8                        | Q               | =                  |
|--------------------------------------|-----------------|-----------------------------|-----------------|--------------------|
| ▲ 1875 18299/** HBULE                |                 |                             | <b>家</b> 戶服務    |                    |
| SECTION OF SCHERE + 4071             | E/12            |                             |                 |                    |
| 0                                    |                 |                             |                 |                    |
| 10-02/25/201                         | 编写信息            | 60%1-3, C21.031             | 盔约结束            | 9                  |
| 甲方:<br>乙方:中信银行股份有限公司                 |                 |                             |                 | i                  |
|                                      | 中信银行全国银期        | 转账业务服务协议                    |                 | 2                  |
|                                      | (网上银行 な 開新の)    | 2.0版。2014年)                 |                 | 100 Million (1997) |
|                                      | 第一              | EN 49. 191                  |                 | 533<br>1111        |
| 第一条 依据《中华人民共和国                       | 合同法》、《人民币银行结算账户 | <sup>9</sup> 管理办法》、《期货交易管理条 | 例》、《期货经纪公司保证金封  |                    |
| 闭管理暂行办法》等法律法规以及                      | 期货交易所相关交易规则,甲方同 | 意使用乙方提供的全国银期转账。             | 业务(以下简称"本业务")。  |                    |
| 第二条 甲方声明如下:                          |                 |                             |                 | 1                  |
| (一) 甲方具有合法的期货投                       | 资主体资格,不存在法律、法规、 | 规章和期货交易所交易规则禁止即             | g砚制其从事期货投资的情形;  |                    |
| (二)甲方侯证其向乙方提供                        | 的证件、管料均真实、有效、合法 | 、宗尊。并保证在上述资料发生考             | 多化后5个工作日内及时得供新寄 | -                  |
| 四 本人已阅读                              |                 |                             |                 |                    |

第四步:根据提示填写信息,选择"中融汇信期货",输入"保证金账号(即期货资金账号)"点击"提交"即可完成签约。

| 中信银行   个人网上银行 v6.0 CREW CREE ROOM   Province of order lands |               |                 |                                                                                                    |                       |           |        | 10.0 |   |  | Q June   2m |        |  |
|-------------------------------------------------------------|---------------|-----------------|----------------------------------------------------------------------------------------------------|-----------------------|-----------|--------|------|---|--|-------------|--------|--|
| • #5                                                        | 8228.P        | <b>HEREICUR</b> | and the second second s | 180 <del>10  </del> 1 | SCHOOL ST | 小人開設   | REE  |   |  |             |        |  |
| 填写信息                                                        | CHUENI Y BUNG | 100 F 107 10    |                                                                                                    |                       |           |        |      |   |  |             |        |  |
|                                                             | 0             |                 |                                                                                                    | 0                     |           |        |      |   |  |             |        |  |
|                                                             | 开户协议          |                 | 3                                                                                                    | 与信息                   |           |        | 确认信用 |   |  | 完成          | •      |  |
|                                                             |               |                 | *10.                                                                                                    | 78/+9:                |           | line - |      |   |  |             | 2<br>2 |  |
|                                                             |               |                 |                                                                                                    | *7584 :               | SCMICC)   |        |      |   |  |             | 2      |  |
|                                                             |               |                 | *期法                                                                                                    |                       |           |        |      |   |  |             | 5218   |  |
|                                                             |               |                 |                                                                                                    | ALC ALC & V           |           |        |      | _ |  |             |        |  |
|                                                             |               |                 |                                                                                                    | 11 2                  |           |        | 4 11 |   |  |             |        |  |
|                                                             |               |                 |                                                                                                    |                       | _         |        |      |   |  |             |        |  |